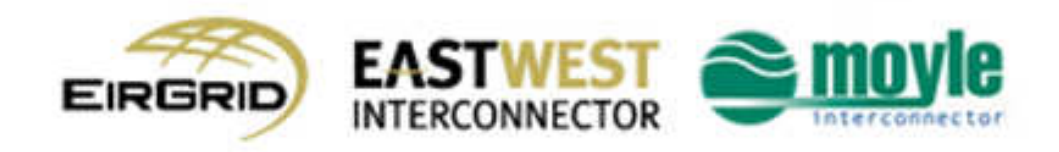

## AMP – Public Data Access

| MODULE                | SCREEN                                   | DIRECT LINK *)                                                   |
|-----------------------|------------------------------------------|------------------------------------------------------------------|
| Long-term Auction     | Long-term Auction List                   | https://amp.eirgrid.com/Long-term_Auction_List.asp               |
| Long-term Auction     | Long-term Auction Statistics             | https://amp.eirgrid.com/Long-term_Auction_Statistics.asp         |
| Daily Auction         | Daily Auction List                       | https://amp.eirgrid.com/Daily_Auction_List.asp                   |
| Daily Auction         | Daily Auction Detail                     | must go via the "Daily Auction List" screen                      |
| Daily Auction         | Daily Offered Capacity                   | https://amp.eirgrid.com/Daily_Offered_Capacity.asp               |
| Daily Auction         | Daily Auction Statistics                 | https://amp.eirgrid.com/Daily_Auction_Statistics.asp             |
| Capacity Entitlements | Daily and Intra-Day NTC                  | https://amp.eirgrid.com/Daily_And_Intra-Day_NTC.asp              |
| Capacity Entitlements | Minute NTC                               | https://amp.eirgrid.com/Minute_NTC.asp                           |
| Reporting             | Interconnector Activity - NTC, AAC       | https://amp.eirgrid.com/Interconnector_Activity-NTC_AAC.asp      |
| Reporting             | Interconnector Activity - ACH, IUN, MIUN | https://amp.eirgrid.com/Interconnector_Activity-ACH_IUN_MIUN.asp |
| Messages              | Display Messages                         | https://amp.eirgrid.com/Display_Messages.asp                     |
| User Account Settings | Certificate Download                     | https://amp.eirgrid.com/Certificate_Download.asp                 |

\*) NOTE: for direct access to individual screens on the ...

• ... "Test" environment, the respective part of the link needs to be changed from "https://amp.eirgrid.com/..." towards "https://amp-test.eirgrid.com /..."

• ... "Trial" environment, the respective part of the link needs to be changed from "https://amp.eirgrid.com/..." towards "https://amp-trial.eirgrid.com/..."